# How to run a degree audit.

# Open Wustl ONE

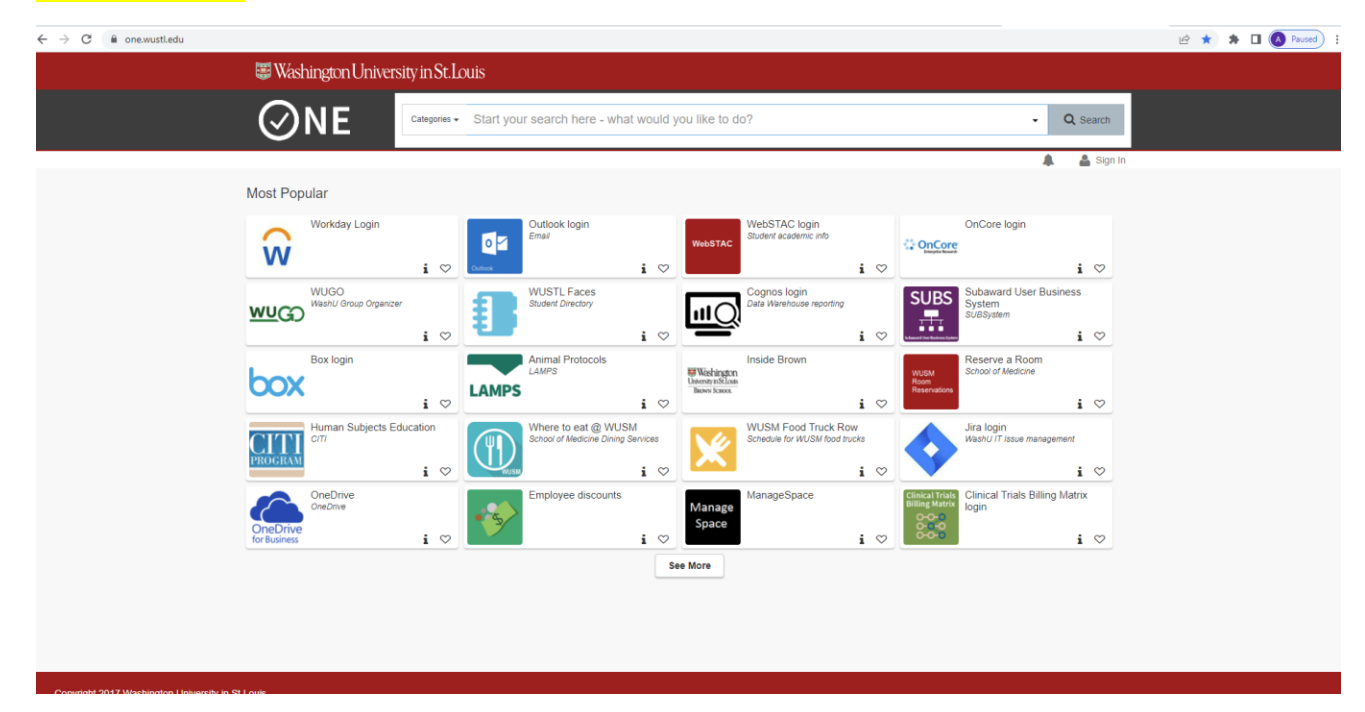

### Search for "WUachieve"

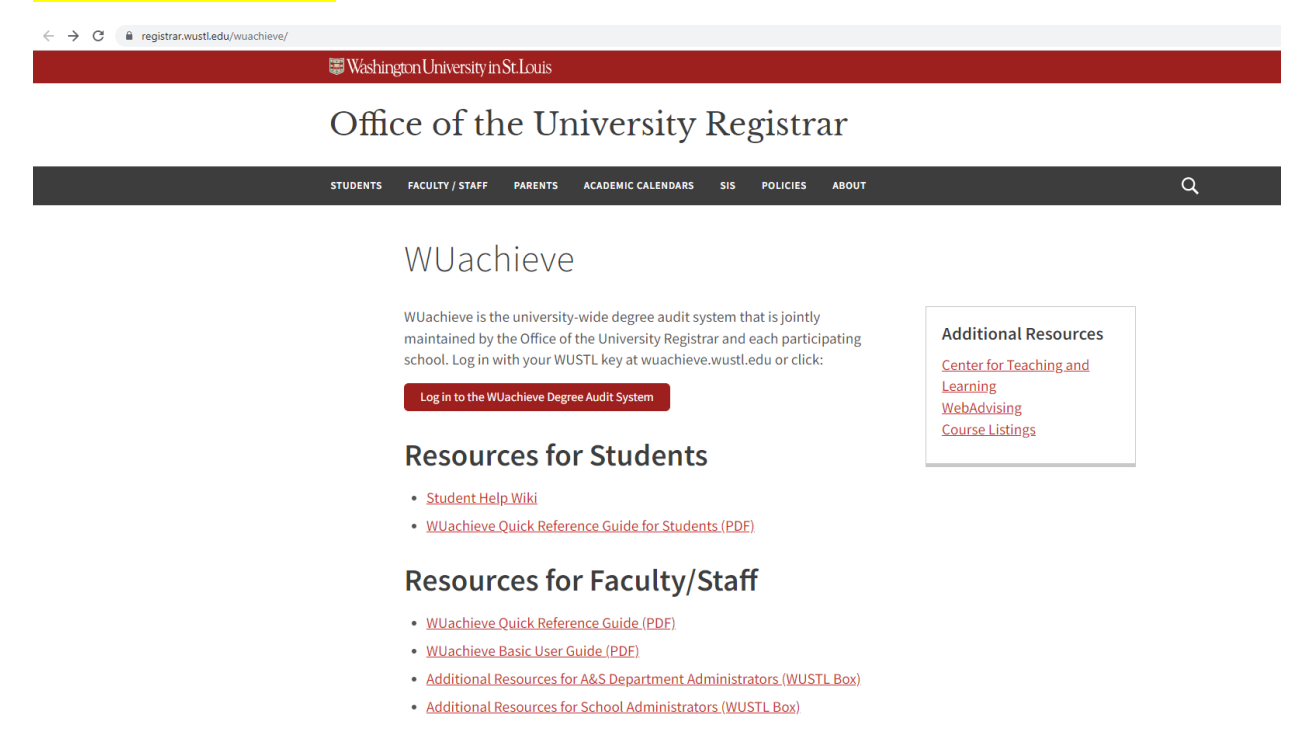

# Login using your WUstl Key

| W      | USTL Key Login             |
|--------|----------------------------|
| Userna | me                         |
|        |                            |
|        | Forgot WUSTL Key.ID?       |
| Passwo | rd                         |
|        |                            |
|        | Forgot WUSTL Key Password? |
| Log    | in                         |
|        |                            |
|        |                            |

Click on the red button on the bottom left that says "Run Declared Programs"

# Washington University in St.Louis

| Students - Batch                                          |                                          |  |  |  |  |
|-----------------------------------------------------------|------------------------------------------|--|--|--|--|
| Audits Audits Exceptions                                  |                                          |  |  |  |  |
| Request an Audit                                          |                                          |  |  |  |  |
| Run Declared Programs:                                    |                                          |  |  |  |  |
|                                                           |                                          |  |  |  |  |
| Program                                                   | Title                                    |  |  |  |  |
| TG6608                                                    | Master of Information Systems Management |  |  |  |  |
|                                                           |                                          |  |  |  |  |
| Select a Different Program:                               |                                          |  |  |  |  |
|                                                           |                                          |  |  |  |  |
| Advanced Settings <u>Click to view available options.</u> |                                          |  |  |  |  |
| Run Declared Programs Cancel                              |                                          |  |  |  |  |
|                                                           |                                          |  |  |  |  |

## Click on the most recent audit at the top right

# St.Louis Washington University in St.Louis

Audits - Exceptions

Alpona Washington Universit

Select you

#### **Completed Audit Requests**

Bate

Below are existing audits. Please be mindful of the date/time stamp. You should always run a fresh audit when logging into WUachieve. Click the 'Run Audit' button now if you have not already submitted a request

| Run Audit     |                                          |              |                    |            |        |         | select all/ |
|---------------|------------------------------------------|--------------|--------------------|------------|--------|---------|-------------|
| Program       | Title                                    | Catalog Year |                    | Audit Type | Format | Run By  | View        |
| <u>TG6608</u> | Master of Information Systems Management | Fall 2021    | 09/21/2022 7:48 AM |            | HTML   | alpona  | View Audit  |
| <u>TG6608</u> | Master of Information Systems Management | Fall 2021    | 09/21/2022 7:30 AM |            | HTML   | alpona  | View Audit  |
| <u>TG6608</u> | Master of Information Systems Management | Fall 2021    | 08/29/2022 9:48 AM |            | HTML   | sari    | View Audit  |
| <u>TG6608</u> | Master of Information Systems Management | Fall 2021    | 08/22/2022 2:29 PM |            | HTML   | Student | View Audit  |
| <u>TG6608</u> | Master of Information Systems Management | Fall 2021    | 06/09/2022 9:28 AM |            | PDF    | BARS    | View Audit  |
| <u>TG6608</u> | Master of Information Systems Management | Fall 2021    | 04/15/2022 2:39 PM |            | HTML   | sari    | View Audit  |
| <u>TG6608</u> | Master of Information Systems Management | Fall 2021    | 11/04/2021 2:01 PM |            | HTML   | sari    | View Audit  |
| <u>TG6608</u> | Master of Information Systems Management | Fall 2021    | 10/26/2021 1:24 PM |            | HTML   | Student | View Audit  |

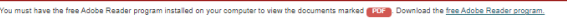

Copyright © 2018 <u>CollegeSource, Inc.</u> All Rights Reserved. <u>Privacy Policy</u> Selfservice Version: 4.5.1 - 07/17/2018 03-03 PM This product is licensed to Washington University in St Louis

# Click on "Open all sections"

#### Alpona Stamboldjiev Washington University in St. Louis Washington University in St. Louis Select your style: 🛑 🛑 **Ø** \* Audits - Exceptions Master of Information Systems Management Prepared On 09/21/2022 07:48 AM Program Code TG6608 Catalog Year Fall 2021 Student ID Graduation Date Enter Exception Mode Applied Exception 4 6 Open All Sections Close All Sections Printer Friendly ALL REQUIREMENTS COMPLETED --- IN-PROGRESS COURSES USED WUachieve is a tool for estimating your progress towards > a degree. The School of Engineering will make the final determination regarding program completion. This analysis assumes that any in progress courses will be completed with a satisfactory grade. Please contact your academic advisor, Sari Griffin, with any questions - sari@wustl.edu. > 🔽 Intent to Graduate Students nearing graduation need to file an Intent to Grad form via WebSTAC for the intended graduation semester and for each open program. > ---Master of Information Systems Management **Required Courses** > ---Master of Information Systems Management Elective Courses Complete 4 courses for a total of 12 units from the lists below. All courses must be taken for credit and passed w/ a grade of C- or higher. Additional Electives (not matching a specific requirement) Legend Legend >

You will be able to view sections with your required and elective classes for degree completion. This is a handy tool to monitor your progress through your degree.

| × | <ol> <li>Complete 6 cour<br/>must be taken for<br/>higher.</li> <li>6.0 units co</li> </ol> | rses fo<br>or crea<br>ounte | or a total of 18 un<br>dit and passed w/<br>d                  | its. All cour<br>a grade of | rses<br>C- or |        |                               |
|---|---------------------------------------------------------------------------------------------|-----------------------------|----------------------------------------------------------------|-----------------------------|---------------|--------|-------------------------------|
|   | FL22 INF.T81.5                                                                              | 517                         |                                                                | 3.0                         | (CR)          | IP     | Operational Excellence & Serv |
|   | FL22 INF.T81.5                                                                              | 575                         |                                                                | 3.0                         | (CR)          | IP     | Enterprise Data Management    |
|   | Still Needed:                                                                               | 12.0                        | units                                                          |                             |               |        |                               |
|   | Select From:                                                                                |                             | INF.T81.540 IT A                                               | Architecture                | & Inf         | rastru | <u>t</u>                      |
|   |                                                                                             |                             | INF.T81.563 IT Governance & Risk Manageme                      |                             |               |        |                               |
|   |                                                                                             |                             | CYB.T83.559 Introduction to Cybersecurity INF.T81.585 Capstone |                             |               |        |                               |

## Complete 4 courses for a total of 12 units from the lists below. All courses must be taken for credit and passed w/ a grade of C- or higher.

Earned & IP: 3.0 units

Still Needed: 9.0 units

1) Cybersecurity Emphasis

| Select From: | CYB.T83.560 Cybersecurity Technical Funda |
|--------------|-------------------------------------------|
|              | CYB.T83.561 Oversight for Excellence: Cyb |
|              | CYB.T83.562 Efficient and Effective Cyber |
|              | CYB.T83.567 The Hacker Mindset: Cyber Att |

2) Management Emphasis

| Select From: | PRM.T54.505 TEM.T55.504 Engineering Management & Fina |
|--------------|-------------------------------------------------------|
|              | TEM.T55.582 Human Performance in the Orga             |
|              | TEM.T55.587 Communication Excellence for              |
|              | INF.T81.570 Leadership Seminar for Techno             |

3) Applied Data Analytics and Machine Learning Emphasis

| FL22 INF.T81.558 | 3.0 (CR) IP Applications of Deep Neural N |  |
|------------------|-------------------------------------------|--|
|------------------|-------------------------------------------|--|

| Select From: | INF.T81.552 Special Topics in Information INF.T81.574 Foundations of Analytics |
|--------------|--------------------------------------------------------------------------------|
|              | INF.T81.576 Analytics Applications INF.T81.577 Applied Data Science for Prac   |

4) Mathematical Data Analytics Emphasis

Select From: MTH 124 A04 Mathematical Statistics ESE E35 A15 Ontimization